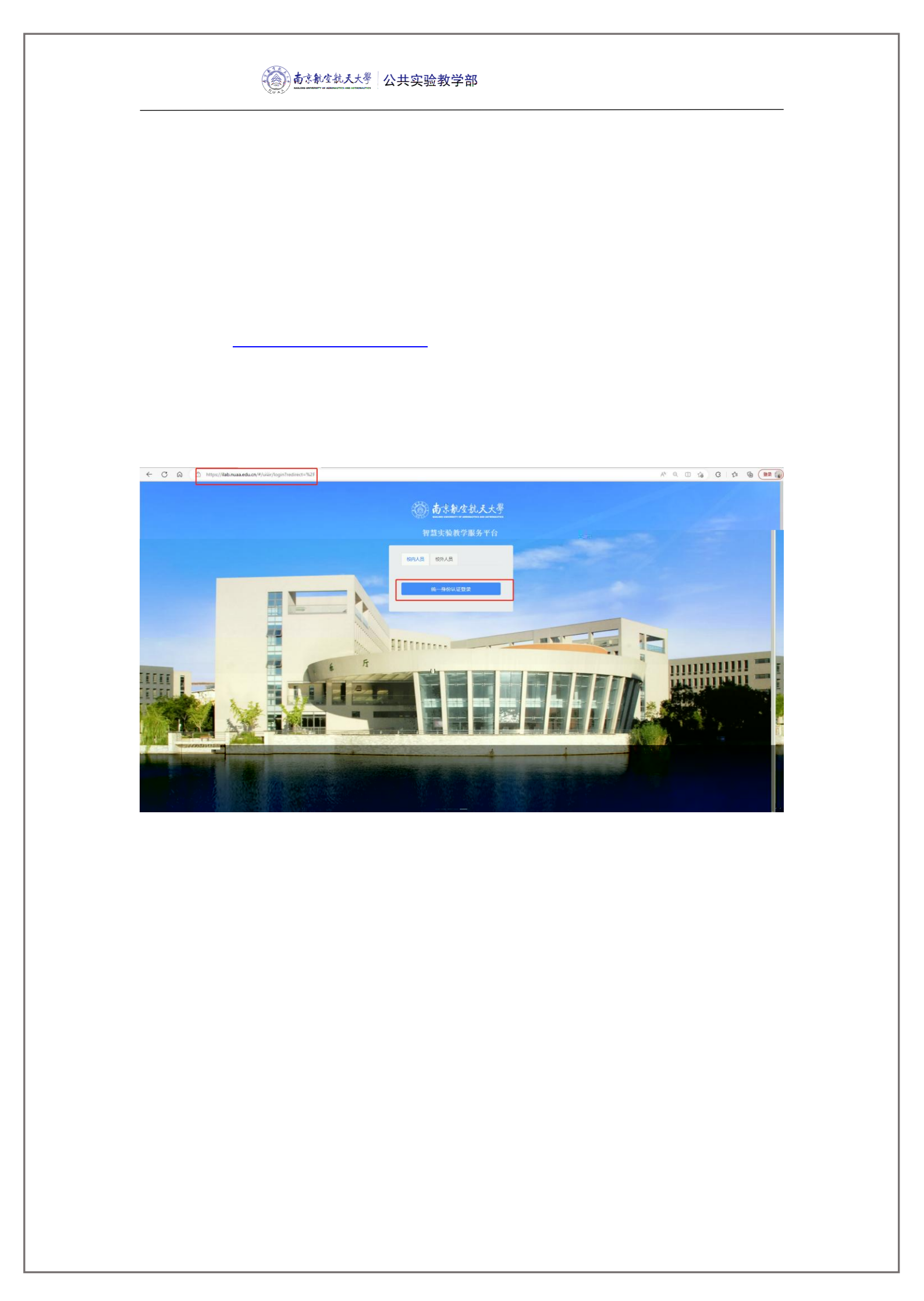

## **香京航空航天大學** 公共实验教学部 ∧ w≈ **1** ₩π □ 课表管理 我的課表 课表总览 ■ 我的成绩 20 **RE** < 991488 周四 26 周五 27 周六 周三 25 23 m\_ 24 A 12 万 日 12 万 日 10回 23 第 34 万 电工与电子技术皿(2) 10210 谢班如 **材料力学面** 10303 周売印 电工与电子技术工(2) 10210 谢信如 (**)电路及其综合电路** 3205 电工实验室 容器 体育(四) 一号様な广场 注文章 工程務力学I 10103 **材料力学面** 10303 **98** 5.6 马克思主义基本原理 2203 马而前

| (2) 南京航空航天大学   |                             | 和加工社会学家            |                      |           |       |       |       |       |       |        |       |             |           |       |       |       |         |        |       | 🔵 Xie:    | 8. 学生演 |       |                |
|----------------|-----------------------------|--------------------|----------------------|-----------|-------|-------|-------|-------|-------|--------|-------|-------------|-----------|-------|-------|-------|---------|--------|-------|-----------|--------|-------|----------------|
| 合 首页           | 首页                          |                    |                      |           |       |       |       |       |       |        |       |             |           |       |       |       |         |        |       |           |        |       |                |
| : 课家管理 *       | _                           |                    |                      |           |       |       |       |       |       |        |       |             |           |       |       |       |         |        |       |           |        |       |                |
| 我的课表           | 我的课表 课表                     | <u>.成功</u>         |                      |           |       |       |       |       |       |        |       |             |           |       |       |       |         |        |       |           |        |       |                |
| 19690764       | 2022-2023 第二                | 学期                 | 2022-2023-2-1        | 2         |       |       |       |       |       |        |       |             |           |       |       |       |         |        |       |           |        |       | <del>7</del> 6 |
| 術的课程           | 2 <mark>922-2023 第三学</mark> | #I.# <b>2</b> 2263 | NG - 2023-02/15-2023 |           |       |       |       |       |       |        |       |             |           |       |       |       |         |        |       |           | 带做     |       |                |
| There are an a |                             |                    |                      | 02-13     | 02-14 | 02-15 | 02-16 | 02-17 | 02-20 | 02-21  | 02-22 | 02-23       | 02-24     | 02-27 | 02-28 | 03-01 | 03-02   | 03-03  | 03-06 | 03-07     | 03-08  | 03-09 | 0              |
| T.MI2#0505136  |                             | 课程/数室/老师           | 6                    | 第1同       | 周二    | 周三    | 周四    | 周五    | 第2周   | 周二     | 周三    | 周四          | 周五        | 第3周   | 周二    | 周三    | 周四      | 周五     | 第4同   | 周二        | 周三     | 周四    | 1              |
| 我的申请           | 曾车                          | A12-314            | 王险峰,王家发,等            | В         | в     |       | c     | c     |       |        |       |             |           | D     | D     |       | E.      | E      | A     | A         |        |       | 6              |
|                | WI                          | A12-416            | 张逸强,钱金娟,等            | с         | с     |       | в     | в     |       |        |       |             |           | E     | E     |       | D       | D      |       |           | A      | A     |                |
|                | 教控加工                        | A12-11             | 王万里,罗晟然,等            | E         |       | D     |       | F.    |       |        |       |             |           |       | G     | A     | A       |        |       | к         | 1      |       |                |
|                | CAD                         | A12-214            | 张文艺                  |           |       |       |       | D     |       |        |       |             |           |       |       |       | ÷.      | G      |       |           |        |       |                |
|                | 机电综合                        | A3-410             | 黄蝇,洪颖                | A1        |       | 81    | D1    | G1    |       |        |       |             |           |       | F1    | E1    | C1      |        |       |           |        |       |                |
|                | 工业机器人                       | A12-306            | 王恒厂                  | A2        |       | 82    | D2    | G2    |       |        |       |             |           |       | F2    | E2    | C2      |        |       |           |        |       |                |
|                | - "" m                      | *****              | - A10                | 210       | •••   |       | ~ ~   |       |       |        | mote- | ,           | 6 J/I     | -4/2  |       | 1.00  | 6° . 60 |        | JIS D | 125 BIL 8 | en n   |       | JUL            |
| A1             | - 0                         | GI                 | J2 J1 12             | 10        | К2    |       |       |       |       |        | 特种加工  |             | A12-207   | 刘润    | 時灯军。  | 02 0  | 1 A2    |        | F2- 1 | F1 62= 6  | 1      |       |                |
| F1 F2          | G1 G2                       | B11 B2             |                      |           |       |       |       |       |       | l li i | 冲压钣金  | · · · · · · | 412-309-  | #MØ   | 1:日常燈 | -     |         | E1     | E2t   |           |        | 1     |                |
| FZ F1          | 62- 61                      | B2. B1             | 12. H K              | 2- K1_ J2 | h. 1  |       |       |       |       | l li i | 铸造    | 22- A       | 13-181    | u. 3  | 瑚!    |       |         | E2     | EI    |           |        |       |                |
| C1 C2          | B1 B2                       | A1 A2-             | 11 12                | К1        | K2 J2 |       |       |       |       |        | 焊接    |             | 12-106    | 22 .X | 東北    |       | 81 8    | 2 61 0 | 32.   |           |        |       |                |
| CZ 61          | B2 B1                       | A2 AT              | 12 11 12 1           | К2        | kī    |       |       |       |       |        | 测量    |             | A12-308 - | P     | 金和市   | _1    | F2 F    | 1 62 0 | 51    |           |        |       |                |
| GI G2 B1       | B2 E1 C2                    | _                  | K1 K2                | ď         |       |       |       |       |       |        | 快速度   |             | 412-405   | Mil   | 间天    |       | 2 01 0  | 2 A1 A | 42    |           |        | F     | FI             |
| 62 61 83       |                             |                    |                      |           | F. f. | -     |       |       |       |        | 10.2  |             | 12.206    |       | 110   | 12    | 1 02 1  | 1 47 4 | 61    |           |        | i     | 1 1            |
| 62 61 62       | r                           |                    |                      | 12        | Ľ.    |       |       |       |       | ШIJ    | 1 10  |             |           |       |       | 1     |         |        |       |           |        |       |                |

| 一返回上级 | 数字电路与逻辑设          | भ            |      |
|-------|-------------------|--------------|------|
|       | 理论: 10 实验: 20 总学时 | : 68 学分: 2   |      |
| 序号    | 实验名称              | 选上课时间        | 操作   |
| 01    | 模拟电子技术A           | 3.25 周二 1~2节 | まま ( |
| 02    | 模拟电子技术B           | 3.26 周三 3~4节 | 半調課  |
| 03    | 模拟电子技术C           | 3.25 周二 1~2节 |      |
| 04    | 模拟电子技术D           | 3.26 周三 3~4节 | ら退课  |
| 05    | 电路基础原理A           | 3.25 周二 1~2节 | ち退课  |
| 06    | 电路基础原理B           | 选择           |      |
| 07    | 电路基础原理C           | 选择           |      |
| 08    | 电路基础原理D           | 选择           |      |
| 09    | 弱电实验A             | 未发布          |      |
|       |                   | ν.           |      |

| 电路基础原理D |                             | ж × |
|---------|-----------------------------|-----|
| 🖸 老师:王琳 | 3.26 周二 3~4节, 3.26 周二 🖳 🙀 差 |     |
|         |                             |     |
|         |                             |     |
|         |                             |     |
|         |                             |     |
|         |                             |     |

|            | 南京航空              | <del>乱天大<sup>奏</sup> 公共实验教学部</del>                  |                            |
|------------|-------------------|-----------------------------------------------------|----------------------------|
| ③南京都安社天大等  | 三 欢迎进入 智慧实验教学服务干台 |                                                     | 9. û 🔵 xxes, şexe Gilludor |
| ☆ 普页       | 首页 我的课程 我的申请      | 我的成绩                                                |                            |
| □ 探索管理 ~   |                   | 涧康申靖 ×                                              |                            |
|            | WARE V EX         | <b>养松渔 032180105</b><br>需要调课的实验                     |                            |
|            |                   | • 选择实验: 调告序 V 原来上课时间                                |                            |
| @ 782049.R |                   | 原上微时间:<br>                                          |                            |
|            |                   | • 備至时间: [ 质态/华· / / / / / / / / / / / / / / / / / / |                            |
|            |                   | ◆審戒人: 過去等命能人 ✓ 联系电话: 可以调整的上课时间列表                    |                            |
|            |                   | 申讀时间: 2023-05-05 15:57:52 选择审批人                     |                            |
|            |                   | *#:                                                 |                            |
|            |                   | <b>東京</b>                                           |                            |
|            |                   |                                                     |                            |

| <b>@</b> 南京航空航天大學    | 三 欢迎进入智慧实验数学服务平台 |                                         |                                                                          | 9. Ф. 🕒 — Giandar |
|----------------------|------------------|-----------------------------------------|--------------------------------------------------------------------------|-------------------|
| ☆ 普页                 | 首页 我的课程 我的申请     | 我的成绩                                    |                                                                          |                   |
| 1 课表管理 🖌             |                  | 补课申请                                    | ×                                                                        |                   |
| 12 我的成绩              |                  | 105                                     | 需要补课的实验                                                                  | EL HUMPPER        |
| 窗 我的课程               |                  | <ul> <li>透揮实验: 8255并口控制器实验 ∨</li> </ul> | ן 🖌 👘 אר                                                                 |                   |
| III 王训课表总改<br>应 我的申请 |                  | 原上课时间: 5.23 1-2节 (2搓8机房)                | 调整至时间                                                                    |                   |
|                      |                  | • 调至时间: 前选择                             |                                                                          |                   |
|                      |                  |                                         | - 秋天 中國<br>中國的第: 2023-05-25 16:11:00<br>単語の第: 2023-05-25 16:11:00<br>単語: |                   |
| · <u>穆文</u>          |                  |                                         | <u></u>                                                                  | 電話                |

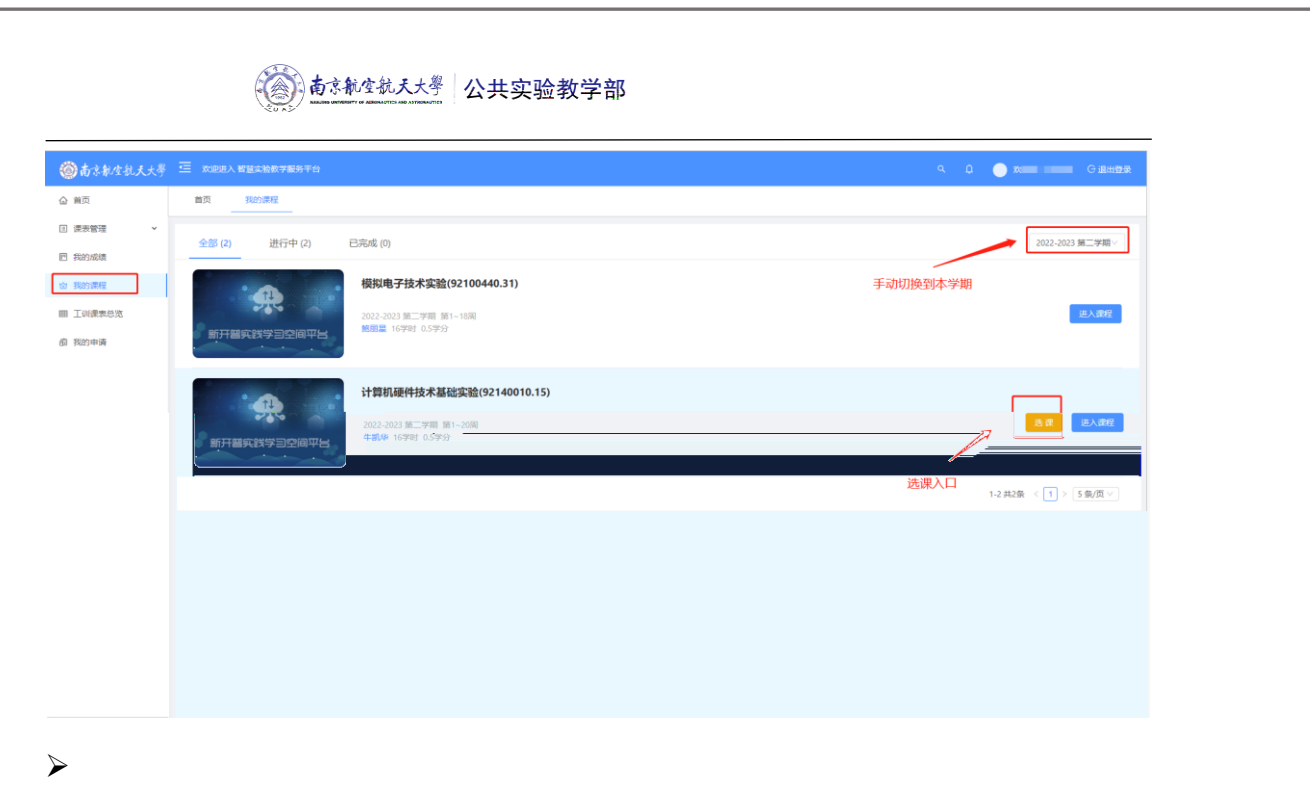

| (2) 南京航空航天大學                         | 三 欢迎进入普慧实验教学服务平台                                                                                                |                                                      | 9. a. 🔵 xiet. 🗾 Giener |
|--------------------------------------|----------------------------------------------------------------------------------------------------|------------------------------------------------------|------------------------|
| ☆ 黄页                                 | 首页 我的课程                                                                                                    |                                                      |                        |
| 注 课表管理 ~                             | 全部 (2) 进行中 (2) 已完                                                                                               | 成 (0)                                                | 2022-2023 第二学期 >       |
| 巴 我的成绩                               |                                                                                                    |                                                      |                        |
| ② 我的课程 回 工业学家参次                      |                                                                                                    | 段拟电子技术实验(92100440.51)                                | a x 80                 |
| ···································· | Interviewerke                                                                                                   | 222-2023 382                                         |                        |
|                                      |                                                                                                    |                                                      |                        |
|                                      | the second second second second second second second second second second second second second second second se | ↓算机硬件技术基础实验(92140010.15)                             |                        |
|                                      |                                                                                                    | 222-2023 第二字册 第1-20回<br>第199 199 199 199 199 199 199 |                        |
|                                      |                                                                                                    |                                                      |                        |
|                                      |                                                                                                    |                                                      |                        |
|                                      |                                                                                                    |                                                      |                        |
|                                      |                                                                                                    |                                                      |                        |
|                                      |                                                                                                    |                                                      |                        |
|                                      |                                                                                                    |                                                      |                        |
|                                      |                                                                                                    |                                                      |                        |
|                                      |                                                                                                    |                                                      |                        |
|                                      |                                                                                                    |                                                      |                        |
|                                      | 计算机器件技术器的影响                                                                                                    | THE REPORT                                           |                        |
|                                      |                                                                                                    |                                                      |                        |
|                                      |                                                                                                    | 计管机西伏士卡甘油实验                                          |                        |
|                                      |                                                                                                    | 计算机硬件技术基础头验                                          |                        |
|                                      |                                                                                                    | 开(即时间): 2022-2023 第二学明:第1用 第20例                      |                        |
|                                      |                                                                                                    |                                                      |                        |
|                                      |                                                                                                    |                                                      |                        |
|                                      |                                                                                                    |                                                      | 其能信息                   |
|                                      |                                                                                                    | 开课地系                                                 |                        |
|                                      |                                                                                                    | 适用专业 -<br>总学时 16                                     |                        |
|                                      |                                                                                                    | 学分 0.5                                               |                        |
|                                      |                                                                                                    | 1000m · · · · · · · · · · · · · · · · · ·            |                        |
|                                      |                                                                                                    |                                                      |                        |
|                                      |                                                                                                    |                                                      |                        |
|                                      |                                                                                                    |                                                      |                        |
|                                      |                                                                                                    |                                                      |                        |
|                                      |                                                                                                    |                                                      |                        |
|                                      |                                                                                                    | -                                                    | -                      |
|                                      |                                                                                                    |                                                      |                        |
|                                      |                                                                                                    |                                                      |                        |

| <b>直京和</b> 生就天大學 公共实验教学部                    |                        |                    |                             |              |                            |       |                      |  |  |
|---------------------------------------------|------------------------|--------------------|-----------------------------|--------------|----------------------------|-------|----------------------|--|--|
|                                             |                        |                    |                             |              |                            |       |                      |  |  |
|                                             | 计算机硬件技术基础实验            | 课程介绍               | 课程内容                        |              |                            | G G B | 出課程                  |  |  |
|                                             | 第1章 软件实验               | ^                  | 实验报告                        | 參考资料         |                            |       |                      |  |  |
|                                             | 实验 1 四則运算实验            |                    | 实验内容                        |              |                            |       |                      |  |  |
|                                             | 影验 2 代码转换实验            |                    |                             |              |                            |       |                      |  |  |
|                                             | 实验 3 数据统计实验            |                    |                             |              |                            |       |                      |  |  |
|                                             | (实验) 4 数据块移动实验         |                    |                             |              |                            |       |                      |  |  |
|                                             | 11 9524 m-9            | 39                 |                             | × ·          | Taitine                    |       |                      |  |  |
|                                             |                        |                    | s                           | 实验报告         |                            | 下數    | <u>读验报告模板 下载实验报告</u> |  |  |
|                                             |                        |                    |                             | 代码转换实验       | 已提交<br>2023-04-24 21:11:32 | 暂无成绩  | 上 重新提交               |  |  |
|                                             |                        |                    |                             |              |                            |       |                      |  |  |
| 211日日日 二十二十二十二十二十二十二十二十二十二十二十二十二十二十二十二十二十二十 | 2位,不完整的实验报告和分联条,请学生注意! | _                  |                             | 温馨總示:        |                            |       |                      |  |  |
|                                             |                        | let for the second | ate the state of the second | 24/ <b>1</b> |                            |       |                      |  |  |
|                                             |                        |                    |                             |              |                            |       |                      |  |  |
|                                             |                        |                    |                             |              |                            |       |                      |  |  |
|                                             |                        |                    |                             |              |                            |       |                      |  |  |
|                                             |                        |                    |                             |              |                            |       |                      |  |  |
|                                             |                        |                    |                             |              |                            |       |                      |  |  |

| 计算机硬件技术基础实验                                                                                                 | 课程介绍 | 课程内容                                                | joja Statistica Gi                                               | 出课程                   |
|----------------------------------------------------------------------------------------------------|------|-----------------------------------------------------|------------------------------------------------------------------|-----------------------|
| 第118 50代末始<br>(末後)1 (21時以降末後)                                                                               | ^    | <u>实验报告</u> 参考资料<br>实验内容                            |                                                                  |                       |
| 王王         2         rCBHRMLEN           原則         3         取納稅什么独           原則         4         数期稅時必須加 |      |                                                     |                                                                  | 载模板;下载已提交的实验报告        |
| 90220 (BCLISCH)                                                                                             | v    |                                                     | 天本物内容<br>「製品付加合の客」「製品加合<br>ご提交<br>023-04-24 21:11:32 新元成績 」 重新振文 | e .                   |
|                                                                                                    |      | ① 國權優示:<br>工業局積的支援委員會構成,并充定整定上<br>換先下載定並發展機械,并充定整定上 | 被服用扣分较多,再学生注意!<br>舟。                                             | 过了上课时间之后,可以<br>提交实验报告 |
|                                                                                                    |      |                                                     |                                                                  |                       |

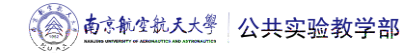

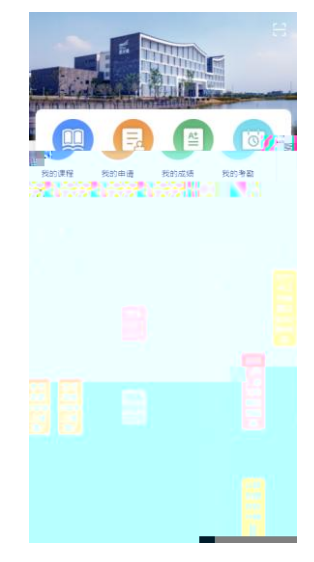

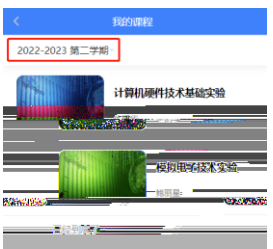

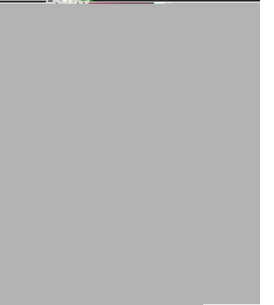

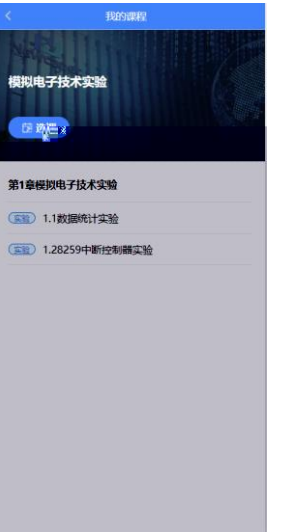

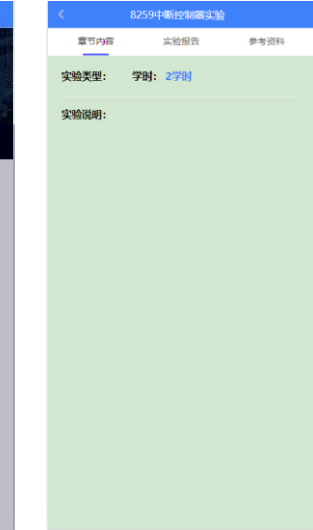

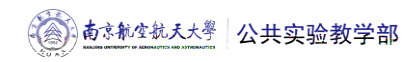

|        | 8259中断控制器实验 |      |
|--------|-------------|------|
| 章节内容   | 实验报告        | 参考资料 |
| 电子版实验报 | 浩提交状态:      | 未提交  |
| 实验报告成终 | i:          | 暂无   |
| 实验报告要求 | 2:          |      |
| 暂无要求   |             |      |
|        |             |      |
|        |             |      |
|        |             |      |
|        |             |      |
|        |             |      |
|        |             |      |
|        |             |      |
|        |             |      |
|        |             |      |
|        |             |      |
|        |             |      |

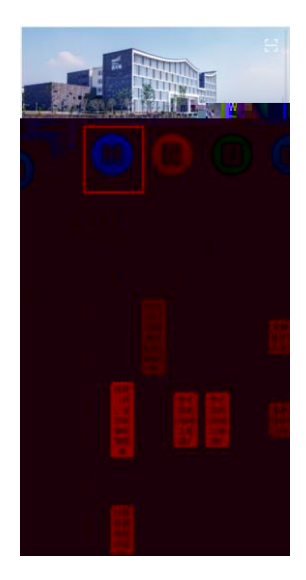

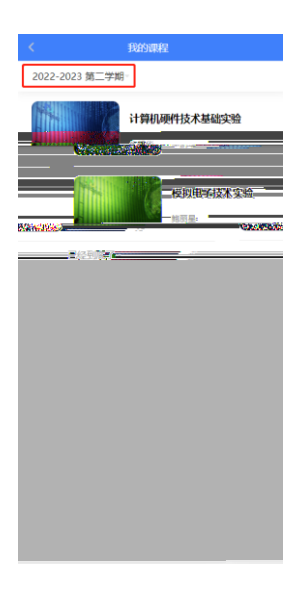

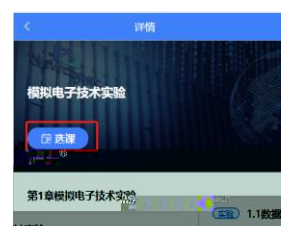

| UI Seatu | (SR) 1.282 |
|----------|------------|
| 斷控制體实验   |            |
|          |            |
|          |            |
|          |            |
|          |            |
|          |            |
|          |            |
|          |            |
|          |            |
|          |            |
|          |            |
|          |            |

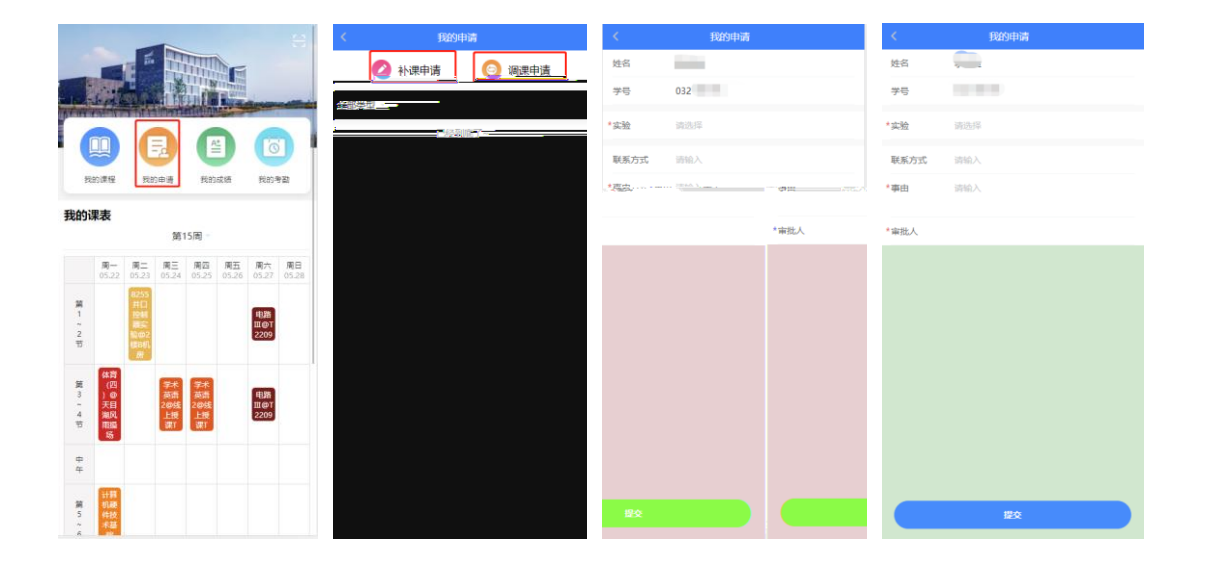